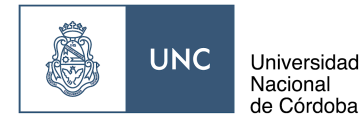

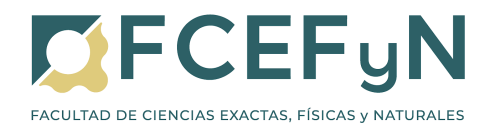

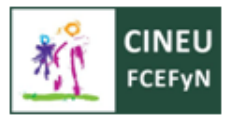

## 2. PREINSCRIPCIONES DE ESTUDIANTES DE OTRAS FACULTADES DE LA UNC

## 2.1 ELECCIÓN DE CARRERA

Para realizar la Preinscripción en una carrera de la FCEFYN debés ingresar al sistema Guaraní con tu usuario y clave desde el sitio: <u>https://autogestion.guarani.unc.edu.ar/</u>

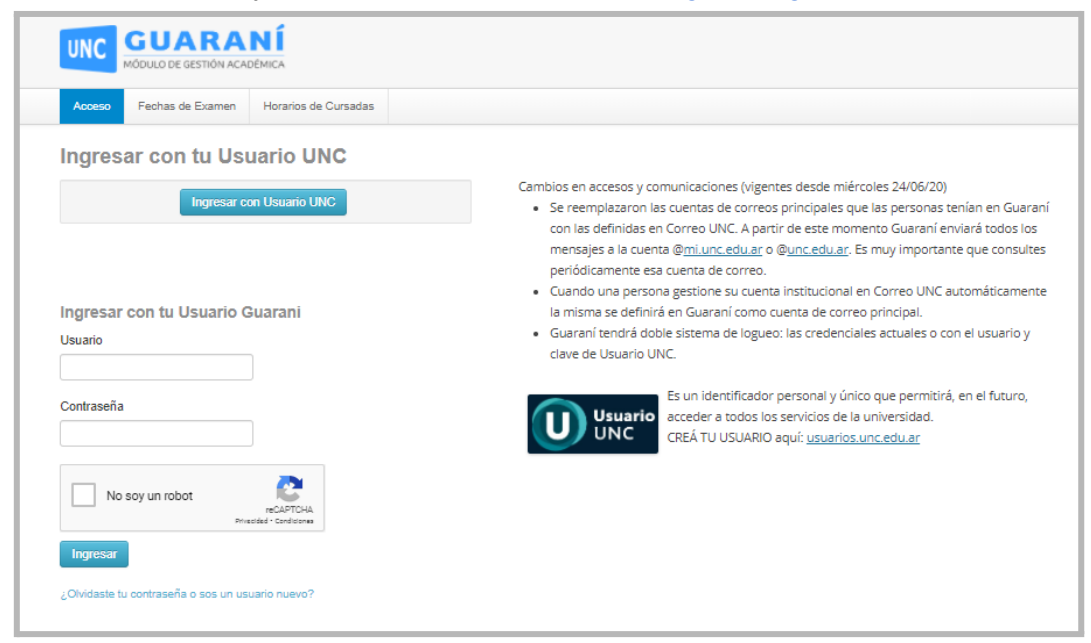

En la solapa Trámites, elegí la opción Preinscripción a Propuestas:

|                                                                                                    |                                                                                                    | DANIEL ALEJANDRO GLATSTEIN  Propuesta: Ciclo administrativo ingeni |
|----------------------------------------------------------------------------------------------------|----------------------------------------------------------------------------------------------------|--------------------------------------------------------------------|
| Inscripción a Materias Inscripción a Exámenes Reportes                                                                                                    | ▼ Trámites ▼                                                                                                    | Perfil: Alumno 🔻                                                   |
| Bienvenido DANIEL ALEJANDRO G                                                                                                    | Mis datos personales<br>Orientación<br>Solioitar Constancias y Certificados<br>Preinscripción a Propuestas<br>Solioitar Certificación<br>Reasignar Optativa                                          | uir cursando.                                                      |
| Períodos lectivos<br>10 - ANUAL<br>• Tipo: Custrimestre<br>• Fechas del periodo lectivo:<br>• Inicio: 30/03/2020<br>• Finalización: 14/11/2020<br>• Periodo de inscripción #1:<br>• Inicio: 34/03/2020<br>• Finalización: 17/03/2020<br># Agendalo! | Convocatorias a Becas<br>Tramitar Boleto Estudiantil Gratuito<br>Tramitar Accesos SAE UNC<br>Compromiso Presentación CES<br>Impresión de Formularios de Colación<br>Modificar Certificado Provisorio | No hay encuestas pendientes para completar                         |
| 10 - REDICTADO 2º SEMESTRE<br>• Tipo: Semestre<br>• Fechas del periodo lectivo:<br>• Inicio: 10/08/2020<br>• Periodo de inscripción #1:<br>reinscripcion inicio: 08/08/2020                                                                         |                                                                                                    |                                                                    |

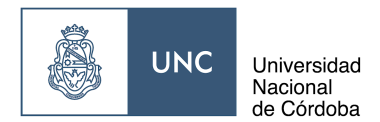

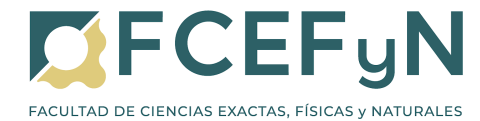

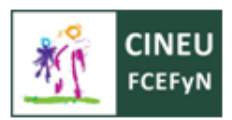

En la siguiente ventana, seleccioná Elegir Propuesta

|                                                                                                    | TION ACADEMICA         |                 |            |                                   | Propuesta: | Ciclo administrativo ingeni |
|----------------------------------------------------------------------------------------------------|------------------------|-----------------|------------|-----------------------------------|------------|-----------------------------|
|                                                                                                    |                        | _               |            |                                   |            |                             |
| Inscripción a Materias                                                                                                    | Inscripción a Exámenes | Reportes *      | Trámites 🝷 |                                   |            | Perfil: Alun                |
| reinscripció                                                                                                    | n a Propuestas         |                 |            |                                   |            |                             |
| Decimaria da com                                                                                                    |                        |                 |            | No se registran preinsprinciones  |            |                             |
| Preinscripciones                                                                                                    |                        |                 |            | No se registran premiscripciones. |            |                             |
|                                                                                                    |                        | legir propuesta |            |                                   |            |                             |
| Con esta operación po                                                                                                    | drás                   |                 |            |                                   |            |                             |
| preinscribirte a otras l                                                                                                    | ropuestas              |                 |            |                                   |            |                             |
| Formativas ofrecidas                                                                                                    | oor la                 |                 |            |                                   |            |                             |
| Institución.                                                                                                    |                        |                 |            |                                   |            |                             |
| Tené presente que par                                                                                                    | a hacer                |                 |            |                                   |            |                             |
|                                                                                                    | deberás                |                 |            |                                   |            |                             |
| efectiva la inscripción                                                                                                    | deperas                |                 |            |                                   |            |                             |
| efectiva la inscripción<br>concurrir a la Oficina d                                                                            | ie Alumnos             |                 |            |                                   |            |                             |
| efectiva la inscripción<br>concurrir a la Oficina o<br>con tu documento y la                                                   | ie Alumnos             |                 |            |                                   |            |                             |
| efectiva la inscripción<br>concurrir a la Oficina e<br>con tu documento y la<br>documentación reque                            | de Alumnos<br>rida.    |                 |            |                                   |            |                             |
| efectiva la inscripción<br>concurrir a la Oficina o<br>con tu documento y la<br>documentación reque<br>A tal efecto, en esta m | ida.<br>isma           |                 |            |                                   |            |                             |

Luego aparecerá el siguiente menú en donde deberás elegir la Unidad Académica (Facultad de Ciencias Exactas, Físicas y Naturales), Carrera (la que elijas), Sede (Sede única) y Modalidad (Presencial).

| Responsable Académica (*) |   |
|---------------------------|---|
| Seleccioná                | ~ |
| Propuesta (*)             |   |
|                           | ~ |
| Ubicación (*)             |   |
|                           | ~ |
| Modalidad (*)             |   |
|                           | ~ |

Para finalizar presiona el botón Aceptar.

**ACLARACIÓN IMPORTANTE**: Si adeudás algún documento de tu inscripción anterior, podés cargar aquí tu fotografía y tu DNI, pero el sistema no dejará que cargues tu Certificado de Finalización de Estudios Secundarios. Sólo recordá enviarlo por correo como se indica en el <u>Punto 2.2</u>.

## 2.2 FINALIZACIÓN DE LA PREINSCRIPCIÓN

Este último paso es **fundamental**, ya que no se registrará tu preinscripción hasta que lo realices.

Debés enviar un correo a las siguientes direcciones adjuntando la siguiente documentación: foto carnet, DNI frente y dorso y Analitico del secundario o Certificado de finalización del secundario.

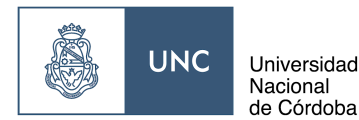

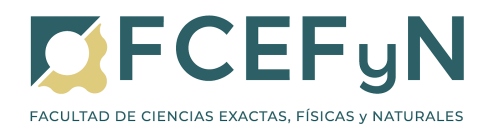

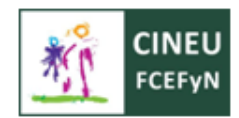

## El correo debe dirigirse a:

| Carrera                                                              | Correo                             |
|----------------------------------------------------------------------|------------------------------------|
| Biología, Profesorado de Biología                                    | inscripcionesbio@fcefyn.unc.edu.ar |
| Ingenierías, Geología, Constructor, Técnico<br>Mecánico Electricista | inscripciones@fcefyn.unc.edu.ar    |

En **asunto** del mail debe tener formato: "CARRERA INSCRIBIR DNI" (ejemplo: INGENIERÍA QUÍMICA 31356336)

En el cuerpo del mail indicar:

"Solicito inscripción a la carrera (completar). Mis datos completos son: CARRERA DE ORIGEN: (completar) NOMBRE Y APELLIDO COMPLETOS: (completar) DNI: (completar)" *Si deseás incluir un comentario adicional, por favor realizalo después de la información indicada arriba.* 

Cada **documento a adjuntar** se debe guardar con los siguientes nombres: <u>DNI</u>: número de dni\_DNI (ejemplo: 31356336\_DNI) <u>Fotografía</u>: número de dni\_foto (ejemplo: 31356336\_foto) <u>Certificado</u>: número de dni\_certificado (ejemplo: 31356336\_certificado)

Luego de que Despacho de Estudiantes reciba y revise tu documentación, realizará el alta de tu usuario y te enviará un correo de confirmación en el lapso de **72 horas hábiles.** Si no recibís este correo (recordá revisar el correo no deseado), comunícate nuevamente a las direcciones indicadas arriba.

Una vez recibida la confirmación por Despacho de Estudiantes, procedé al <u>Punto 4</u> para inscribirte en las materias que desees cursar.